# 7" Okos Biztonsági Panel Készlet

Felhasználói Kézikönyv

| I. Általános leírás 1                                 |
|-------------------------------------------------------|
| 1.1 Termék példa 1                                    |
| 1.2 Otthoni telepítési diagram 2                      |
| II. A Smart Life APP beállítása                       |
| 2.1 APP letöltése - Smart Life                        |
| 2.2 Panel csatlakoztatása a Smart Life APP-hoz        |
| 2.3 Beállítások az APP-on                             |
| III. A biztonsági eszközök beállítása                 |
| 3.1 Biztonsági panel                                  |
| 3.2 Belépési érzékelő 13                              |
| 3.3 Mozgásérzékelő 15                                 |
| 3.4 Vezérlő 16                                        |
| 3.5 Multifunkciós gombAjtócsengő/SOS gomb17           |
| IV. Tanulj meg használni a biztonsági panelt          |
| 4.1 Fő felület 18                                     |
| 4.2 Menü bemutatása Hiba! Nincs definiált könyvjelző. |
| 4.2.1 Kiegészítő 19                                   |
| 4.2.2 Telefon                                         |
| 4.2.3 Biztonság 23                                    |
| 4.2.4 Beállítások 24                                  |
| V. Hibaelhárítás és karbantartás 25                   |
| VI. Veszélyes anyagok nyilatkozata 26                 |
| VII. Garanciális szabályok 26                         |
| VIII. FCC nyilatkozik                                 |

## TARTALOM

# I. Általános leírás

## 1.1 Termék példa

|                       | <b>〒</b> Ⅲ Ⅲ 12:00 |  |
|-----------------------|--------------------|--|
| Welcome               |                    |  |
| Smart security system |                    |  |
| Make Safety Easier    |                    |  |
| Start                 |                    |  |
|                       |                    |  |

## Biztonsági panel

A biztonsági rendszer központi egysége. Ez a 7 hüvelykes biztonsági panel számos fejlesztéssel rendelkezik: 1024X600PX nagy felbontású IPS kijelző, beépített 5000mAH lítium akkumulátor. Beépített hangosabb sziréna és zümmögő, akár 120dB-ig. Hozzáadott 12V/1A, Typc-5V/2A töltőport. 8 vezetékes érzékelő zóna, előre telepített beágyazott vezetékekkel rendelkező családok számára alkalmas. Az összes kiegészítőt csatlakoztatja az alkalmazáshoz, így bárhonnan irányíthatja otthonát.

## 1.2 Otthoni Telepítési Diagram

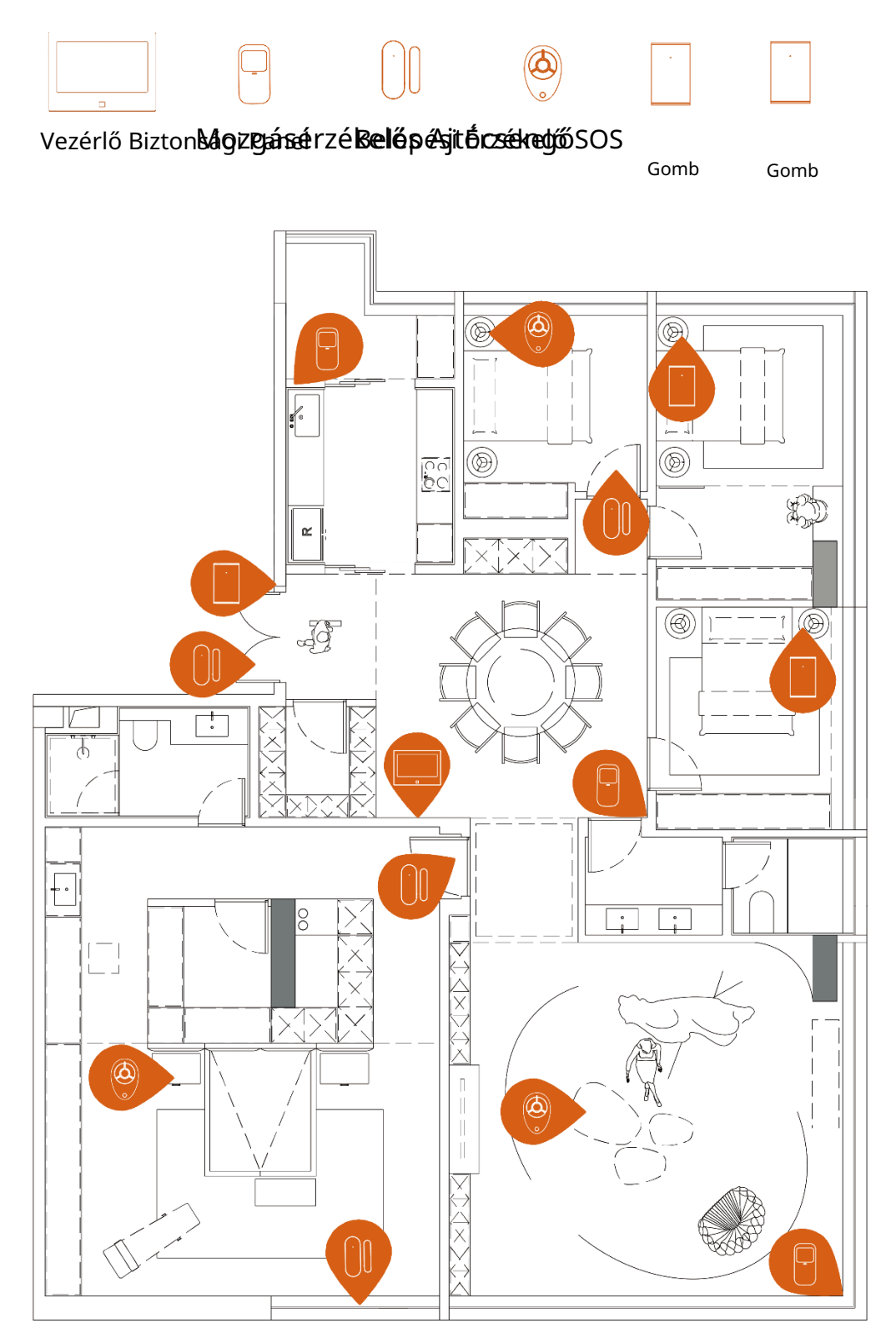

2/27

## II. Állítsa be a Smart Life APP-t

## 2.1 APP letöltése - Smart Life

#### Megjegyzés:

Kapcsolja be a panelt, válasszon nyelvet, és olvassa be a panelen található QR kódot a letöltéshez;

A felhasználók a "Smart Life" kifejezésre is kereshetnek a főbb globális APP áruházakban, vagy beolvashatják az alábbi QR kódot a letöltéshez.

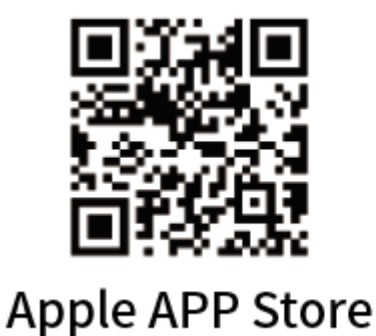

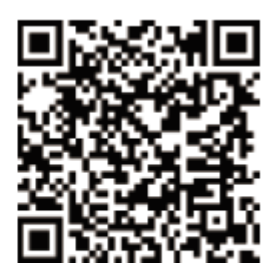

## **Google Play Store**

(1) iOS felhasználók, kérjük, olvassák be az Apple APP QR kódját.

(2) Android felhasználók, kérjük, olvassák be a Google <u>Play QR kódj</u>át a letöltéshez.

(3) Az APP letöltése után kérjük, engedélyezze az összes használati engedélyt az APP számára a telefon beállításaiban.

(4) Regisztráljon vagy jelentkezzen be az APP fiókjába.

#### 2.2 Csatlakoztassa a panelt a Smart Life APP-hoz

#### Megjegyzés:

(1) Ez a biztonsági panel csak a 2.4GHz-es WiFi hálózatokat támogatja. Győződjön meg róla, hogy az útválasztója be van állítva

helyesen, és képes csatlakozni az Internethez.

(2) Amikor a biztonsági panelt hozzáadja a Smart Life APP-hoz, kérjük, kapcsolja be a mobiltelefont

a WiFi-t és a Bluetooth-t, és erősítse meg, hogy a mobiltelefon csatlakozik a 2.4GHz-es frekvenciához

sávhoz.

#### Lépések:

(1) Első használatkor kérjük, csatlakoztassa a biztonsági panelt az áramforráshoz, és kapcsolja be a tartalék akkumulátort

a panel hátulján lévő kapcsolót állítsa az "ON" pozícióba, majd lépjen be a működési útmutató felületére.

Ha belépett a fő felületre, vagy vissza szeretné állítani a WiFi-t, kérjük, kattintson a "Kapcsolat"---"WiFi" lehetőségre,

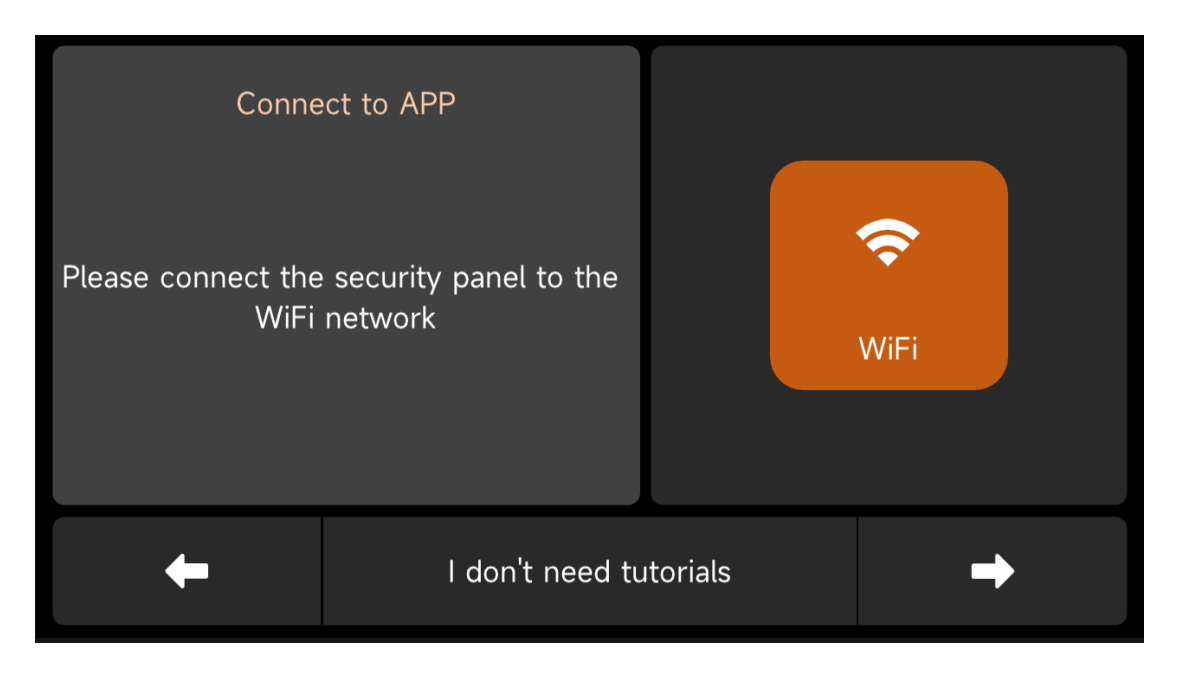

és adja meg az alapértelmezett felhasználói kódot: 1234.

Működési Útmutató Felület --- Nyomja meg a WiFi Ikont

(2) Nyomja meg az "Airlink" gombot a WiFi párosítási módba lépéshez.

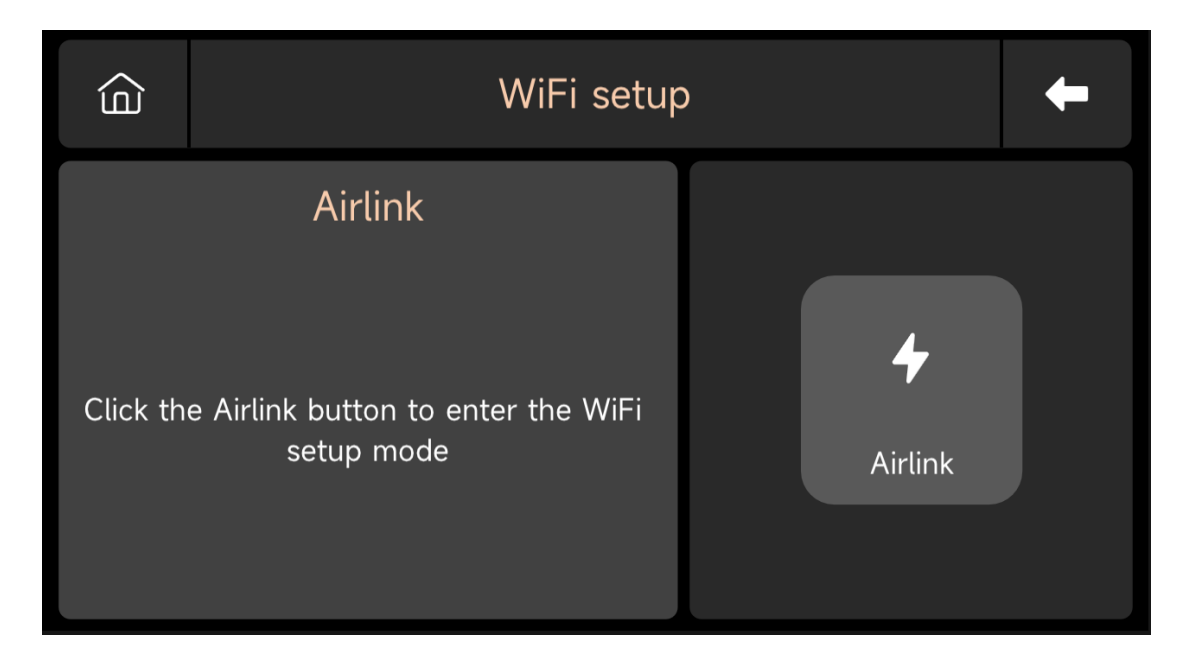

(3) Az APP-on: Nyissa meg a "Smart Life" APP-t, és lépjen be a "Kezdőlap" felületre.

A. Kattintson a felület jobb felső sarkában található "+" gombra, és válassza az "Eszköz hozzáadása" lehetőséget.

B. Nyomja meg az "Hozzáadás" gombot a felfedezett eszköz területén.

| 0 🕂                    | <                     | Add D                                | evice                  | 8                       | ×             | Add Device                          |   |
|------------------------|-----------------------|--------------------------------------|------------------------|-------------------------|---------------|-------------------------------------|---|
| C Add Device           | Searchin entered p    | g for nearby device<br>pairing mode. | es. Make sure your     | device has              | 1 device(s) b | veing added                         |   |
| Create Scene<br>문 Scan | Discover              | ing devices                          |                        | Add                     |               | Smart Security Panel<br>Being added | ۲ |
|                        | _                     |                                      |                        | 1                       |               |                                     |   |
| No devices             |                       | Add Ma                               | anually                |                         |               |                                     |   |
| Add Device             | Electrical            |                                      | Socket                 |                         |               |                                     |   |
|                        | Lighting              | Plug                                 | Socket                 | Socket                  |               |                                     |   |
|                        | Sensors               | (BLE+Wi-Fi)                          | (Wi-Fi)                | (Zigbee)                |               |                                     |   |
|                        | Large<br>Home Ap      | Socket<br>(BLE)                      | Socket<br>(NB-IoT)     | Socket<br>(other)       |               |                                     |   |
|                        | Small<br>Home Ap      |                                      | Power Strip            |                         |               |                                     |   |
|                        | Kitchen<br>Appliances | 0                                    | 0                      | 0                       |               |                                     |   |
|                        | Exercise &<br>Health  | Power Strip<br>(BLE+Wi-Fi)           | Power Strip<br>(Wi-Fi) | Power Strip<br>(Zigbee) |               |                                     |   |
| Home Scene Smart Me    | Camera &<br>Lock      | Power Strip                          |                        |                         |               |                                     |   |

C. Adja meg a 2.4Ghz WiFi nevét és jelszavát, majd kattintson a "Tovább" gombra.

| Cancel                    |          |
|---------------------------|----------|
| Choose Wi-Fi and enter pa | assword  |
| Only Support 2.4GHz Wi-Fi |          |
|                           | <u> </u> |
| <u> </u>                  | 0        |
| Next                      |          |

D. Sikeresen párosítva

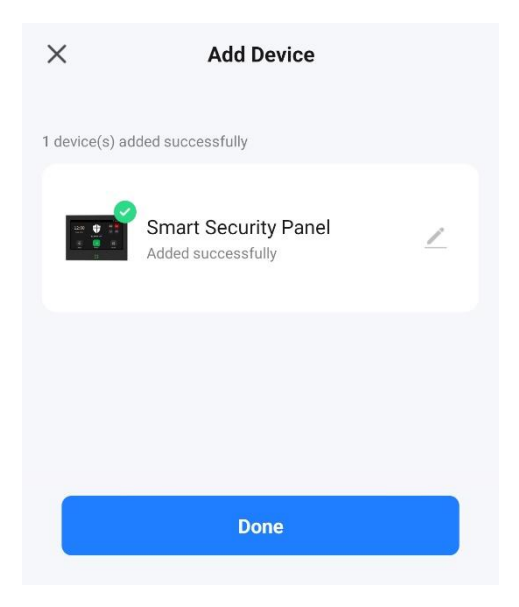

(4) Távolról vezérelheti a riasztórendszert az APP-on.

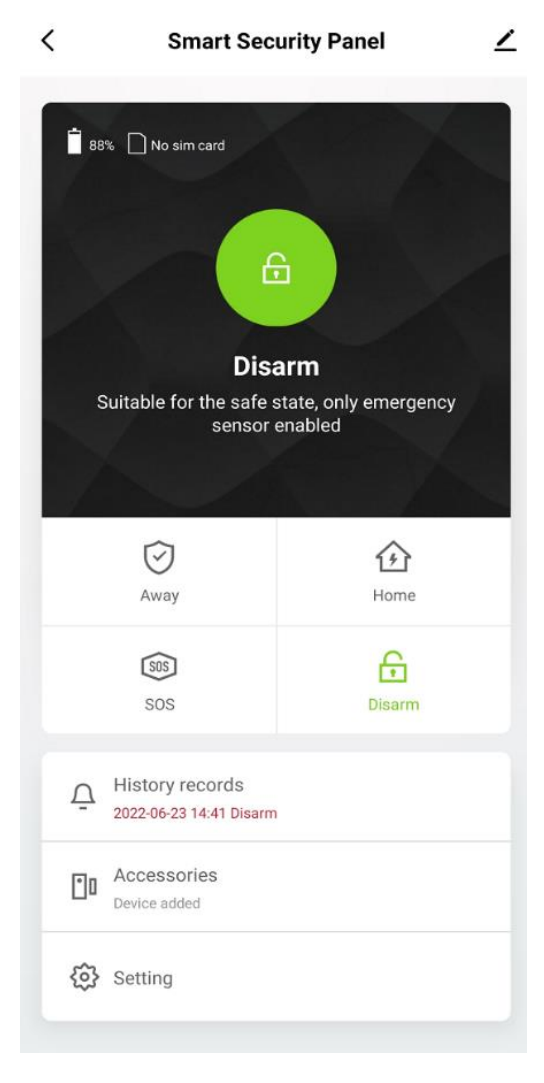

#### 2.3 Beállítások az APP-on

#### 2.3.1 Eszköz hozzáadása

Kattintson a Kiegészítők gombra, nyomja meg a "+" gombot, majd aktiválja a kiegészítőt a párosítás befejezéséhez.

| <             | Accessories                                                             | +    | Cancel     | Quick add device |    | Cancel     | Quick add device                                                    |
|---------------|-------------------------------------------------------------------------|------|------------|------------------|----|------------|---------------------------------------------------------------------|
| Centry Sensor | Accessories<br>Motion Sensor Urgent Sensor<br>d<br>Hoo_ Battery: Normal | Gene | Place your | quick and device | 15 | Place your | Quick add device route; mobile phon; and device as close as cosoble |
|               |                                                                         |      |            |                  |    |            |                                                                     |

#### 2.3.2 Eszköz átnevezése

A kiegészítők nevei csak az APP-on nevezhetők át, egyszerűen nyomja meg a "Al-eszköz neve" gombot a név szerkesztéséhez.

| Cancel                               | Entry 0          | Save        |
|--------------------------------------|------------------|-------------|
| Sub device name                      | è                | Entry 0 >   |
| Mode                                 |                  | Away/Home > |
| Setting<br>De Please<br>Be Main Door | enter sub device | name        |
| Cance                                | I                | Save        |
|                                      |                  |             |
|                                      |                  |             |
|                                      |                  |             |
|                                      |                  |             |

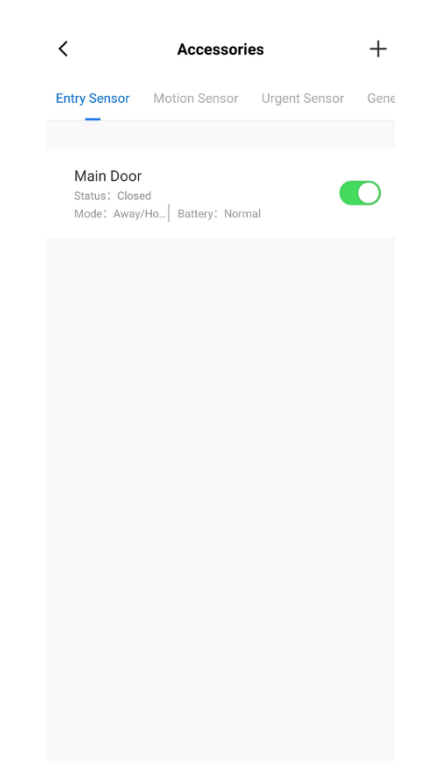

#### 2.3.3 Eszköz megosztása

A biztonsági panel csak egy APP fiókkal párosítható, de megosztható több családtaggal tagokkal a közös kezeléshez.

| < Smart Security            | Panel 🗹        | <                           |                             | <                                           | Share Device                                                                                                |
|-----------------------------|----------------|-----------------------------|-----------------------------|---------------------------------------------|----------------------------------------------------------------------------------------------------|
| 88% 🗋 No sim card           |                | Smart Securit               | y Panel ∠>                  | When the de<br>with whom y<br>control the d | vice is not connected to the network, the person<br>ou have shared the device may not be able to<br>levice. |
|                             |                | Device Information          | >                           | Smart Secur                                 | ity Panel has not been shared                                                                               |
| 6                           |                | Tap-to-Run and Automatic    | on >                        |                                             |                                                                                                    |
| Discourse                   |                | Device Offline Notification |                             |                                             |                                                                                                    |
| Suitable for the safe state | only emergency | Offline Notification        |                             |                                             |                                                                                                    |
| sensor enab                 | led            | Others                      |                             |                                             |                                                                                                    |
|                             |                | Share Device                | >                           |                                             |                                                                                                    |
| Away                        | Home           | Create Group                | >                           | Device i                                    | s not shared, add an account to share it                                                                    |
| SOS                         | e.             | Location Information        | Do Not Allow $\geq$         |                                             |                                                                                                    |
| SOS                         | Disarm         | FAQ & Feedback              | >                           |                                             |                                                                                                    |
| History records             |                | Add to Home Screen          | >                           |                                             |                                                                                                    |
| 2022-06-23 14:41 Disarm     |                | Check Device Network        | Check Now >                 |                                             |                                                                                                    |
| Device added                |                | Device Update               | No updates available $\geq$ |                                             |                                                                                                    |
| Setting                     |                | Remove                      | Device                      |                                             | Add Sharing                                                                                                 |

#### 2.3.4 Egyéb beállítások

Nyomja meg a Beállítás gombot, és közvetlenül módosíthatja a biztonsági panel beállításait az APP-on. Az APP-on keresztül távolról vezérelheti a biztonsági panelt. Az élesítést és a hatástalanítást is beállíthatja időt, ami egyszerű és kényelmes.

## III. A biztonsági eszközök beállítása

- 3.1 Biztonsági panel
- 3.1.1 Telepítési diagram

### (1) Fali rögzítés

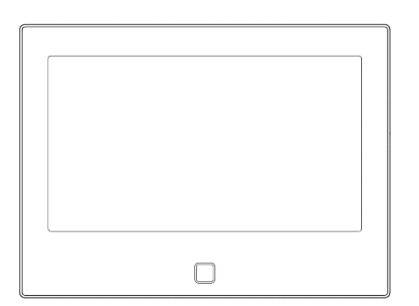

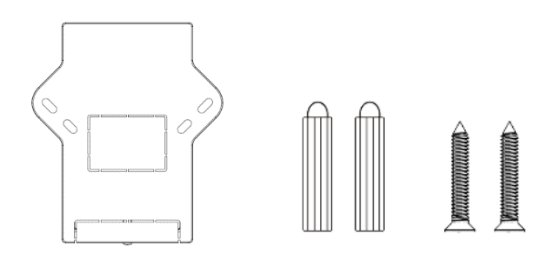

Biztonsági panel×1

Fali rögzítő táblázat×1

Csavarok×2

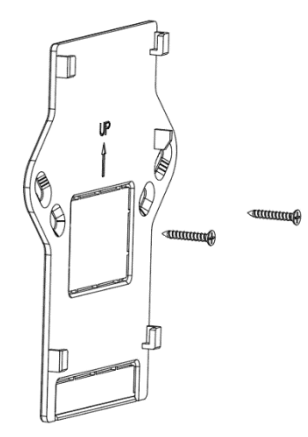

1. Szerelje fel a fali táblát a falra csavarokkal.

### Megjegyzés: A csavarokat mind a

falba kell beverni, és a fali tábla párhuzamosnak kell lennie. <sub>párhuzamosnak</sub>.

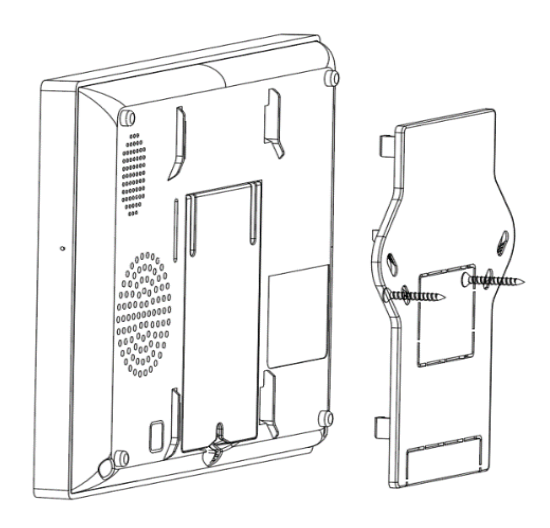

2. Igazítsa a panel hátulján lévő lyukat a fali táblához, és szerelje fel.

Megjegyzés: Rejtett kábelezés esetén kérjük, távolítsa el a konzolt és a kábelklipszet.

#### (2) Az asztalra helyezve

## Hátul állvánnyal érkezik

Közvetlenül az asztalra helyezhető, mentes a falon lévő lyukak telepítésétől, és bárhol elhelyezhető a lakás bármely pontján.

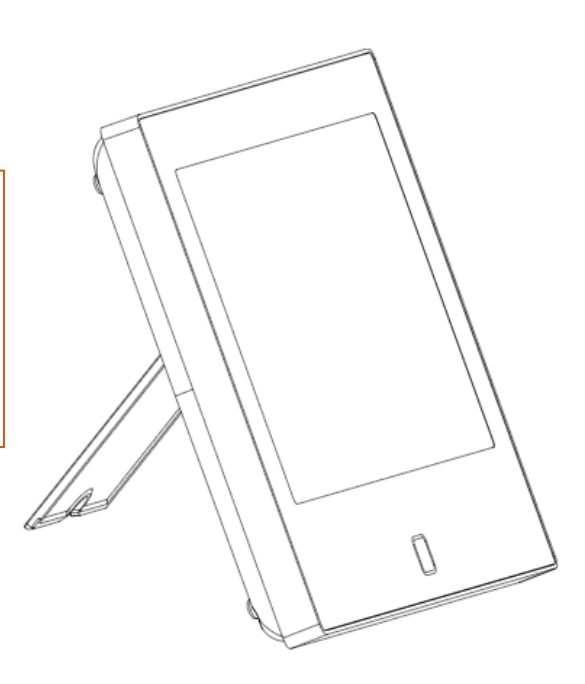

#### Megjegyzés:

1) A jel vételének és továbbításának megkönnyítése érdekében a lakás közepén van telepítve.

2) Telepítse közelebb a WiFi routerhez.

3) Kerülje el, hogy minden eszközt fémfelületekre, valamint teherhordó falakra telepítsen.

## 3.1.2 Megjelenés tervezés

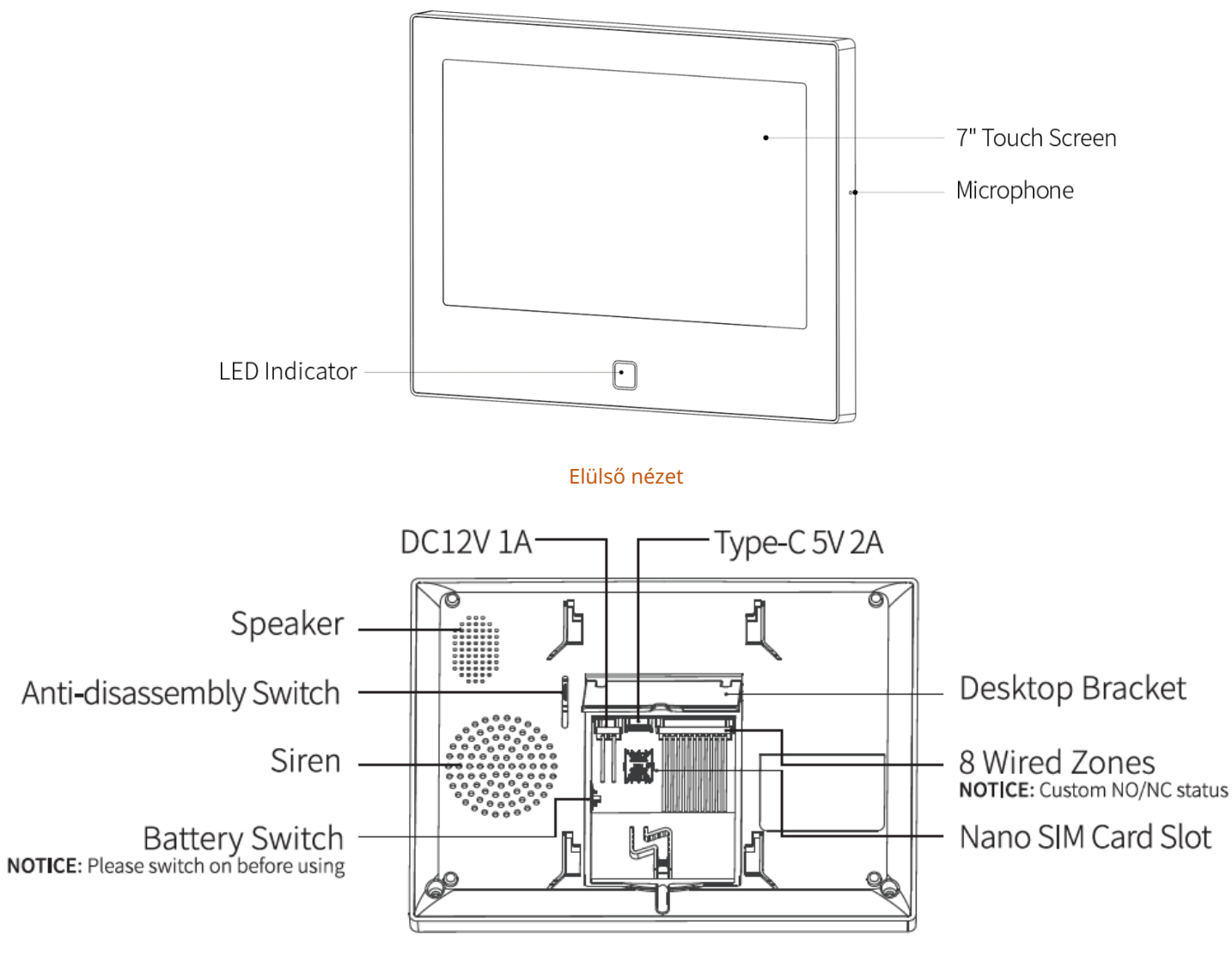

Hátsó nézet

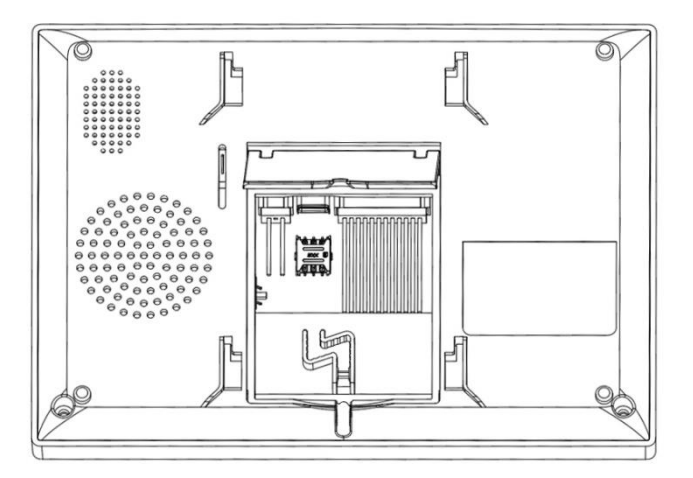

Hátsó fő nézet

#### 3.1.3 Jelző:

| Color  | Panel status | Flashing     | Panel status   |
|--------|--------------|--------------|----------------|
| Red    | Alarming     | Yellow/Green | Delay Arming   |
| Yellow | Armed        | Red/Green    | Delay Alarming |
| Green  | Disarmed     |              |                |

#### 3.1.4 Riasztási módok

#### A. Biztonsági panel riasztási módjai

- a. Távollét: A biztonsági panel megfigyelési állapotban van, amikor a kiegészítők aktiválódnak, a biztonsági panel riasztani fog.
- b. Otthon: Amikor a felhasználó otthon van, ebben a módban bizonyos területek figyelhetők és riasztások is beállíthatók.
- c. Hatástalanítás: A biztonsági panel megszünteti a megfigyelési állapotot, és csak az SOS gomb vagy a "Mindig" módra állított kiegészítők aktiválhatják a riasztást.

#### B. Kiegészítők módjai:

- a. Távollét/Otthon: Amikor a biztonsági panel a "Távollét" vagy "Otthon" állapotban van, a panel riasztani fog, miután a szenzor aktiválódik. Ajánlott, hogy a kültéri érzékelő beállítható legyen erre a módra.
- b. Távollét : Amikor a biztonsági panel a "Távollét" állapotban van, a panel riasztani fog, miután a szenzor aktiválódik. Ajánlott, hogy a kültéri érzékelő beállítható legyen erre a módra.
- c. Mindig : Függetlenül a biztonsági panel állapotától, bármikor, amikor a szenzor aktiválódik, a panel riasztani fog. Ajánlott ezt a módot gázszivárgások vagy füstérzékelők stb. esetén beállítani.
- d. Letiltva 🗄 A biztonsági panel nem fog reagálni a riasztási kérésre a módban beállított érzékelőtől.

#### Megjegyzés:

Kiválaszthatja, hogy mely érzékelők legyenek élesítve Otthon és Távollét módban, vagy mindkettő, vagy mindig aktívak. Például, ha el szeretné kerülni a riasztás aktiválódását, amikor otthon van, beállíthatja a konkrét érzékelőt Távollét módba. Akkor, amikor a panelt "Otthon" állapotba állítja, a riasztás nem fog aktiválódni, csak "Távollét" állapotban fog a riasztás aktiválódni.

#### 3.2 Belépő érzékelő

## 3.2.1 Beállítás

A Biztonsági Panelen:

A. A Fő interfészen ---Kapcsolat---Írja be a Felhasználói Kódot (Alapértelmezett: 1234).

B. Nyomja meg az Érzékelőt---"+" ----Belépés, majd állítsa be a Módot, Késleltetést és Haladó beállításokat.

C. Nyomja meg a "+ Párosítás" gombot, majd aktiválja a Belépő érzékelőt (Csak válassza szét a két részt).

D. Sikeresen párosítva, nevezze át az érzékelőket az APP-on.

## 3.2.2 Telepítés

A belépő érzékelőt az ajtóra vagy ablakra kell telepíteni (lásd a képet).

- A. Először törölje le az ajtó vagy ablak területét, és ragasszon kétoldalas ragasztószalagot az aljára.
- B. Az ajtó érzékelő adó (nagy) és az ajtó érzékelő mágnes (kicsi) telepítve kell legyenek külön. Az adón és a mágnesen lévő háromszögjeleknek egymás felé kell nézniük, és a távolságnak a kettő között kevesebbnek kell lennie, mint 0,6".
- C. Amikor az ajtót vagy ablakot kinyitják a telepítés után, a jelzőfény 2 másodpercig világítani fog, hogy jelezze, hogy a telepítés befejeződött.

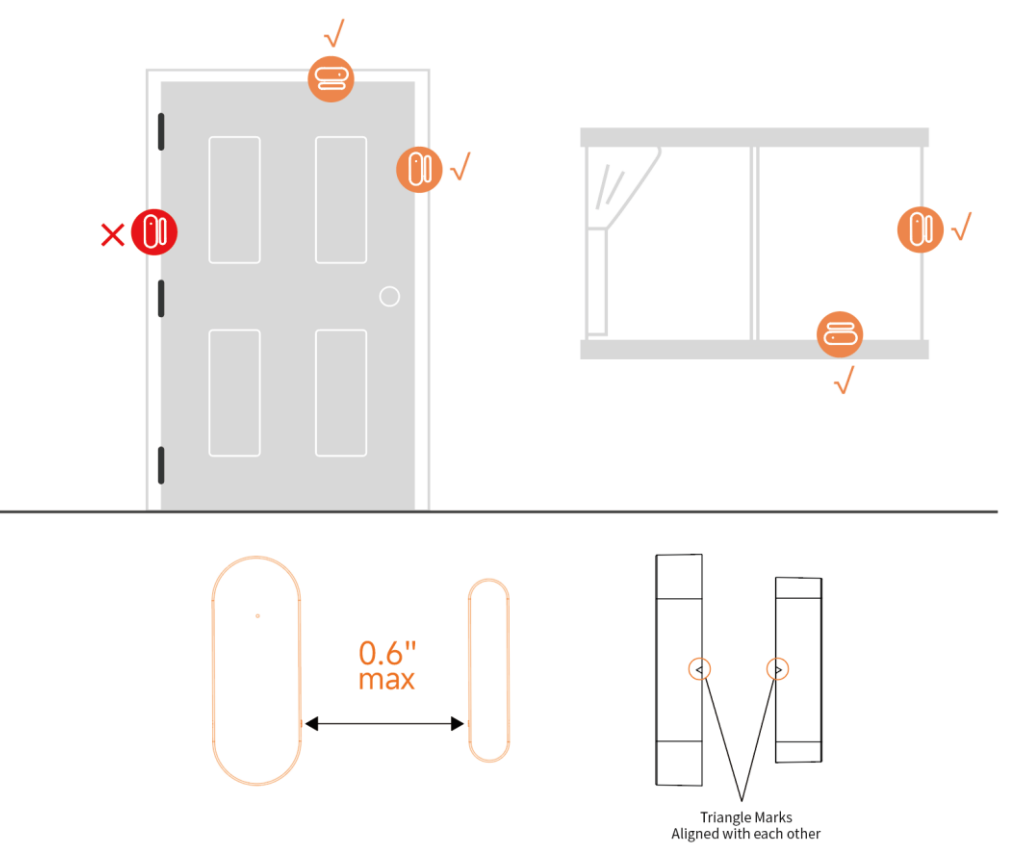

## 3.2.3 Akkumulátor csere

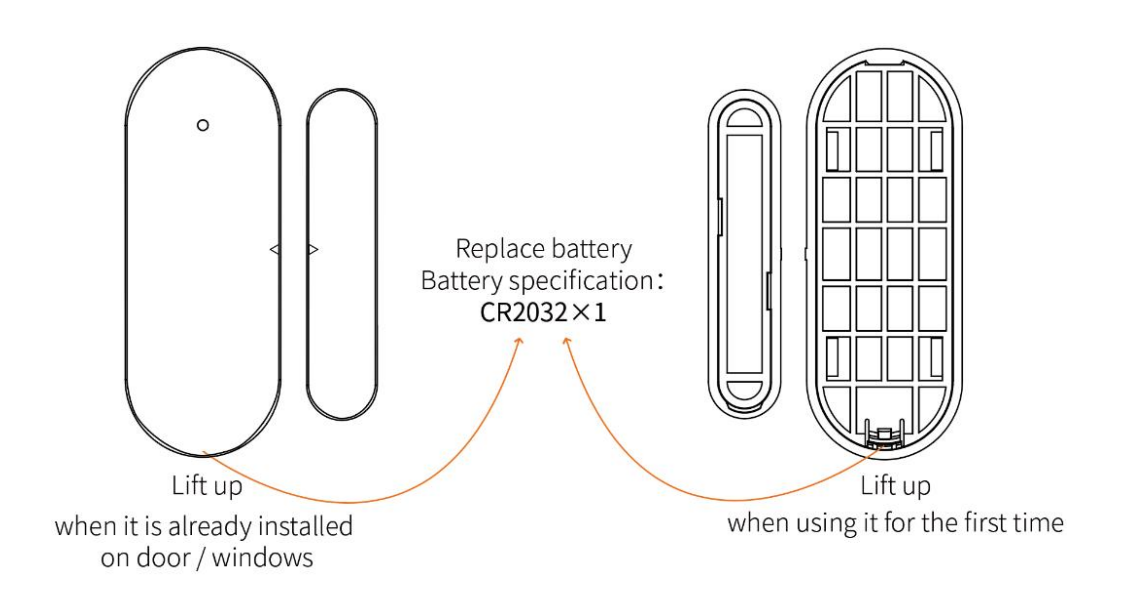

### A ajtóérzékelő

Akkumulátor specifikáció: CR2032×1

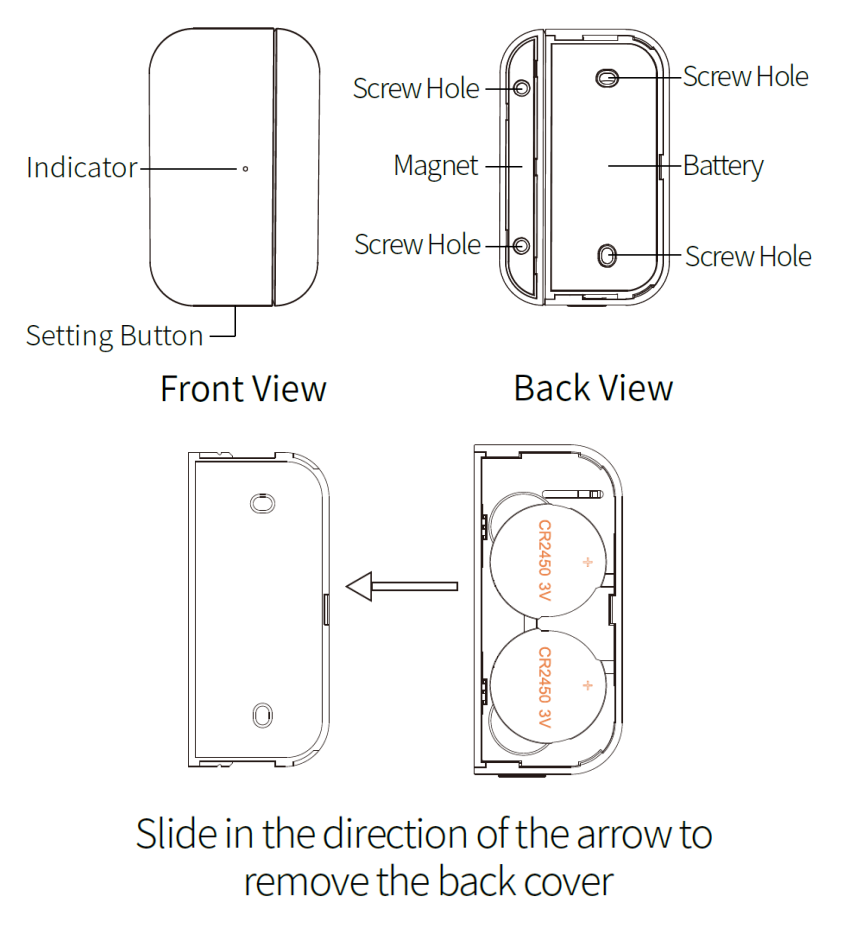

B ajtóérzékelő

Akkumulátor specifikáció: CR2450×2

### 3.3 Mozgásérzékelő

## 3.3.1 Beállítás

A Biztonsági Panelen:

A. A Fő interfészen ---Kapcsolat---Írja be a Felhasználói Kódot (Alapértelmezett: 1234).

B. Nyomja meg az Érzékelőt---"+" ----Mozgás, majd állítsa be a Módot, Késleltetést és Haladó beállításokat.

C. Nyomja meg a "+ Párosítás" gombot, majd aktiválja a Mozgásérzékelőt (Csak integessen a kezével, amíg a fény fel nem gyullad).

D. Sikeresen párosítva, nevezze át az érzékelőket az APP-on.

## 3.3.2 Telepítés

### A. A javasolt telepítési magasság 79"-87" (2.0~2.2m) a talajtól.

#### B. Telepítse egy sarokba vagy egy sík falra, akadályok és holttér nélkül.

C. Nem szabad közvetlenül a hideg és meleg szellőzőnyílásokkal vagy hideg és meleg forrásokkal szemben lennie.

D. A hamis riasztások elkerülése érdekében győződjön meg arról, hogy a háziállatai nem tudnak közel kerülni hozzá.

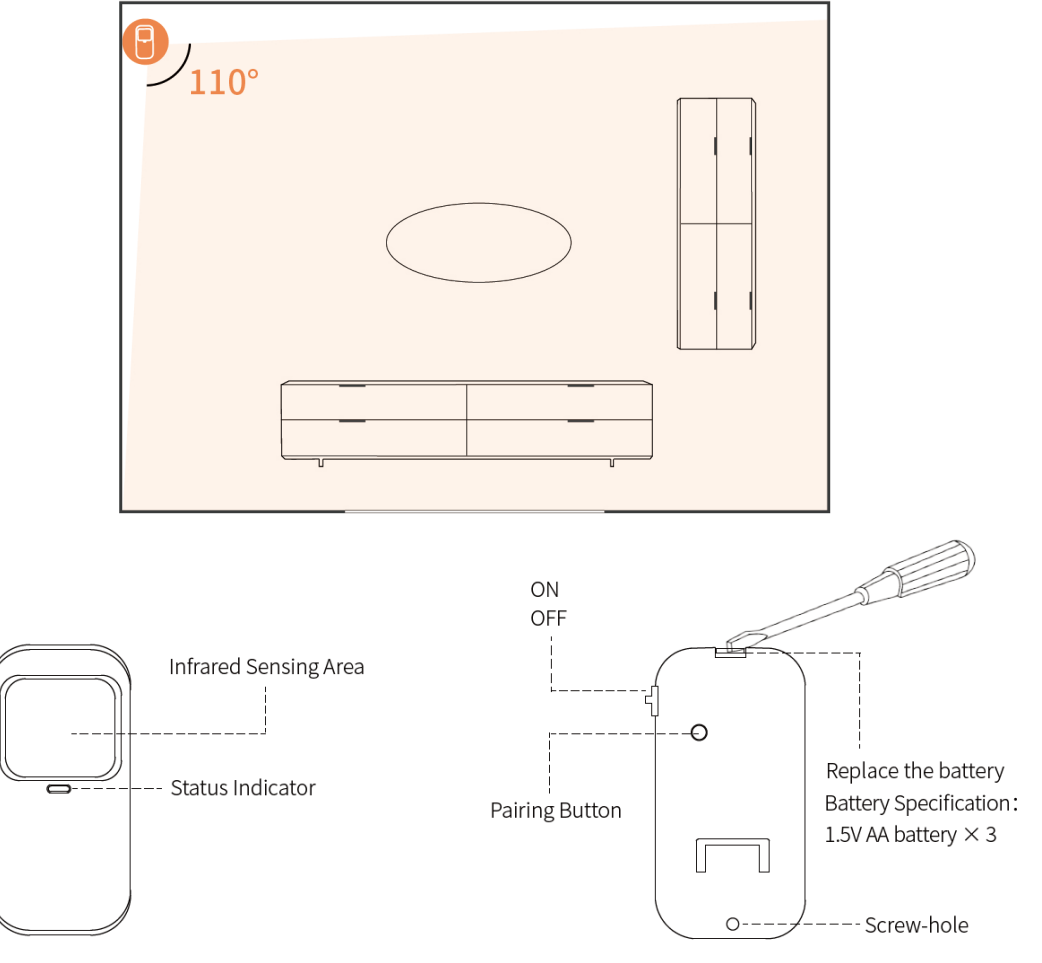

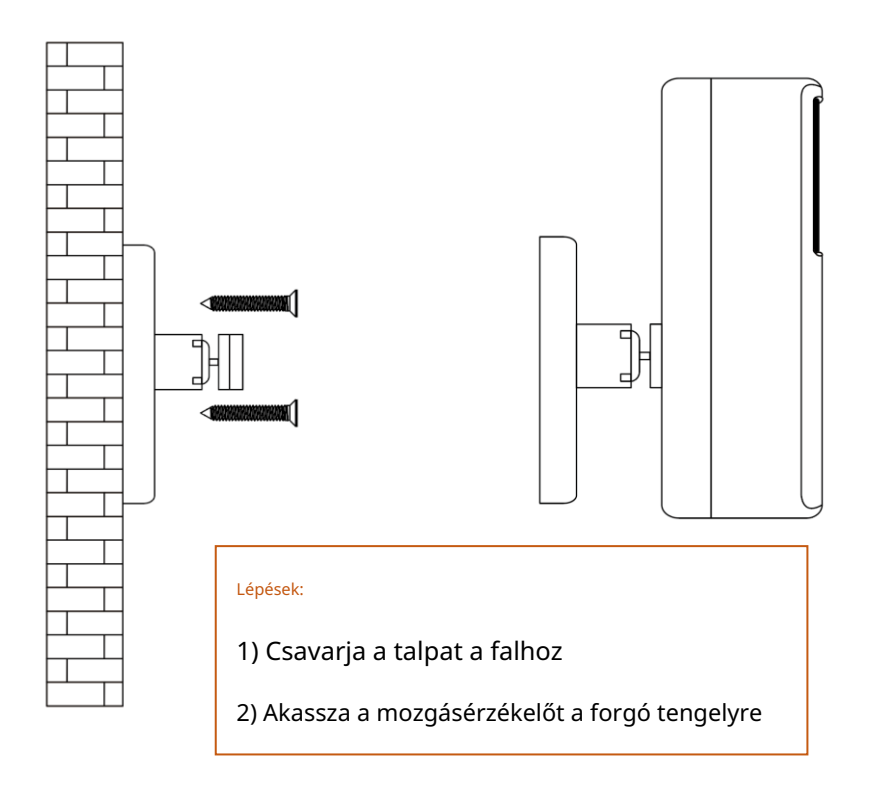

## 3.4 Vezérlő

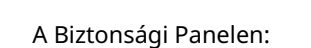

3.4.1 Beállítás

A. A Fő interfészen ---Kapcsolat---Írja be a Felhasználói Kódot (Alapértelmezett: 1234).

B. Nyomja meg a Vezérlőt

C. Nyomja meg a " + " gombot, majd aktiválja a vezérlőt (Nyomjon meg bármelyik gombot).

D. Sikeresen párosítva, nevezze át a vezérlőt az APP-on.

## 3.4.2 Megjelenés Bevezetés

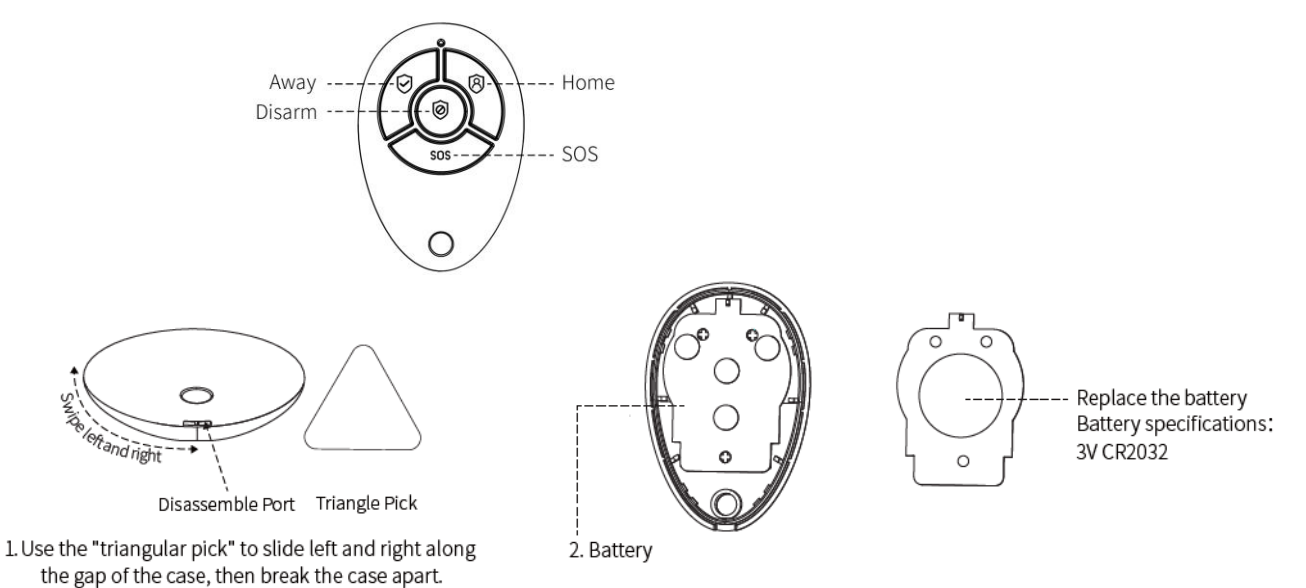

16/27

### 3.5 Multifunkciós Gomb---Ajtócsengő/SOS Gomb

#### 3.5.1 Beállítás----Ajtócsengő Gomb

#### A Biztonsági Panelen:

A. A Fő interfészen ---Kapcsolat---Írja be a Felhasználói Kódot (Alapértelmezett: 1234).

B. Nyomja meg az Ajtócsengőt.

C. Nyomja meg a "+" gombot, majd nyomja meg az ajtócsengő gombot.

D. Sikeresen párosítva, nevezze át az érzékelőket az APP-on.

### 3.5.2 Beállítás----SOS Gomb

#### A Biztonsági Panelen:

A. A Fő interfészen ---Kapcsolat---Írja be a Felhasználói Kódot (Alapértelmezett: 1234).

B. Nyomja meg az Érzékelőt---"+" ----Sürgős, majd állítsa be a Haladó beállítást.

C. Nyomja meg a "+ Párosítás" gombot, majd aktiválja az SOS gombot.

D. Sikeresen párosítva, nevezze át az SOS gombot az APP-on.

#### 3.5.3 Akkumulátor Telepítése/Cseréje

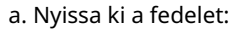

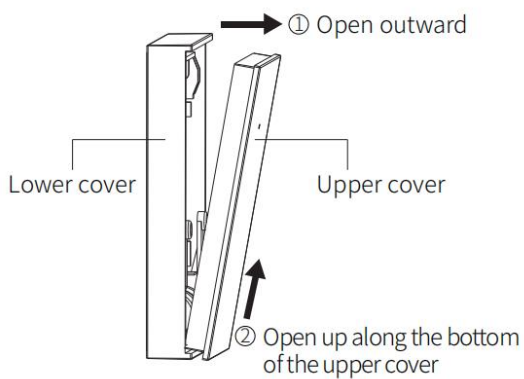

b. Zárja be a fedelet:

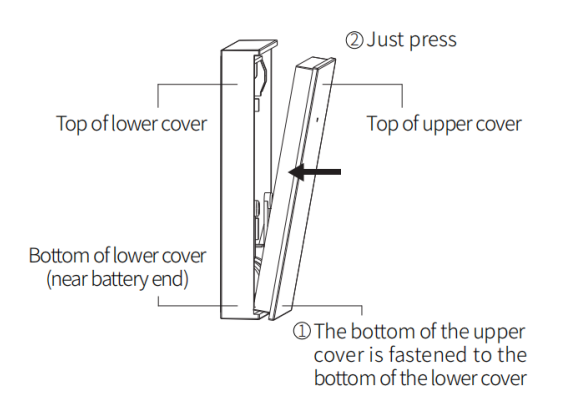

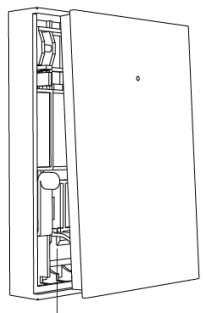

Replaceable Battery
 Battery specification:
 23A 12V Alkaline

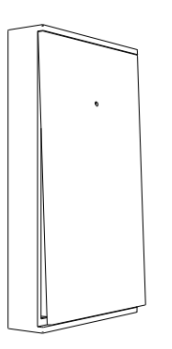

17/27

## IV. Tanulja meg a Biztonsági Panel használatát

## 4.1 Fő Felület

| <b>15:29</b><br>09-03-2023 | System Armed | (w) sos<br>ⓒ ô |
|----------------------------|--------------|----------------|
| ۲<br>Away                  | Disarm       | Home           |

## 4.1.1 Rendszerállapot

| Ikon    | ¢                                                                                                    |                                                                         | t                                     | C!)                                                    |                                                              |
|---------|----------------------------------------------------------------------------------------------------|-------------------------------------------------------------------------|---------------------------------------|--------------------------------------------------------|--------------------------------------------------------------|
| Állapot | A rendszer                                                                                              | A rendszer                                                              | A rendszer                            | Kiegészítők<br><sup>alacsony</sup><br>akkumulátor      | Ajtó/Ablak<br>nyitva                                         |
| Funkció | Napló Gomb: Kattint<br>Napló és Fegyver Nap<br><mark>Megjegyzés: Támo</mark><br>Fegyverezési és leszere | son az ikonra az Alarm<br>ló<br>ogatja akár 160 riasz<br>lési rekordok. | ellenőrzéséhez<br>tási rekordot és 80 | Nyomja meg az ikont<br>az ellenőrzéshez<br>kiegészítők | Nyomja meg az ikont<br>az ellenőrzéshez<br>Belépési Érzékelő |

| Ikon        | ((0))          | $\bigotimes$    | $\langle \mathfrak{S} \rangle$ |                                                              |
|-------------|----------------|-----------------|--------------------------------|--------------------------------------------------------------|
| Leírás Kapc | solat Biztonsá | igi Beállítások |                                | Nyomja meg 1,5<br>másodpercig, hogy<br>aktiválja a riasztást |

## 4.2 Menü Bevezetés

## 4.2.1 KAPCSOLAT----Kiegészítő

## A. Felület

| Ð   |            | Connection ( |                 |               |  |  |  |
|-----|------------|--------------|-----------------|---------------|--|--|--|
| Wi  | iFi        |              | Accessory       |               |  |  |  |
| Į.  | <b>(</b> ) | Sensor       | )<br>Controller | ू<br>Doorbell |  |  |  |
| Pho | one        | ዋቤ           |                 | Ċ             |  |  |  |
| Ľ   | •          | Wired        | Keypad          | Siren         |  |  |  |

B. Vezeték nélküli Érzékelő

Belépés: Kezelje az összes Belépési érzékelőt.

Mozgás: Kezelje az összes Mozgásérzékelőt.

Sürgős: Vészhelyzeti érzékelők, mint például SOS gombok, gázérzékelők és füstérzékelők

Általános: Egyéb érzékelők vagy detektorok, kérjük, adja hozzá őket itt.

| ({;] | +              | Sens | or          | Ū | ŧ   |
|------|----------------|------|-------------|---|-----|
| 1    | D<br>Motion 1  | 2    | Entry 2     |   | 1   |
| 3    | کی<br>Gas leak | 4    | other alarm |   | 2/5 |
| 5    | other alarm    | 6    | other alarm |   | Ŧ   |

#### C. Vezérlő: Kezelje az összes távirányítót

- D. Ajtócsengő: Kezelje az összes ajtócsengőt
- E. Billentyűzet: Kezelje az összes billentyűzetet

F. Sziréna: Nyomja meg a párosításhoz a vezeték nélküli szirénát

#### Megjegyzés:

- 1) A biztonsági rendszer támogatja a 433MHz-es, ev1527-es kiegészítőket.
- 2) Más márkájú belépő érzékelők esetén kérjük, adja hozzá a "Általános" részhez
- 3) Támogatja akár 160 érzékelőt, 6 vezérlőt, 6 ajtócsengőt, 6 billentyűzetet.

G. Vezetékes érzékelő

| Ð    | Wired Sensor 🔶 |         |         |         |  |
|------|----------------|---------|---------|---------|--|
| N    | IO             | NO      | NO      | NO      |  |
| 0    | O              | 1 O     | 2 O     | 3 O     |  |
| Wird | ed 0           | Wired 1 | Wired 2 | Wired 3 |  |
| N    | O              | NO      | NO      | NO      |  |
| 4    | O              | 5 O     | 6 O     | 7 O     |  |
| Wire | ed 4           | Wired 5 | Wired 6 | Wired 7 |  |

1) 8 Vezetékes zóna: Vezetékes 0-tól Vezetékes 7-ig

- 2) Vezeték mód: A NO/NC állapot testreszabható
- 3) O/C normál állapotot jelent; O/C rendellenes állapotot jelent
- A vezetékről: A fekete vezetékek 4 COM terminált jeleznek, és a többi színes vezeték 8 vezetékes érzékelő;

## 4.2.2 Telefon

(1) Telefonhívó felület

| Ð | Phone      |   |   |   |        |
|---|------------|---|---|---|--------|
|   |            | 1 | 2 | 3 | X      |
|   |            | 4 | 5 | 6 | С      |
|   |            | 7 | 8 | 9 | e<br>S |
|   | & Settings | * | 0 | # | •      |

### (2) Segélyhívó szám

| â            | Phone setup |   |           |   |     | 5  |
|--------------|-------------|---|-----------|---|-----|----|
| . 123        | 345678      | S | $\square$ | 1 | гı  | Е  |
| <b>.</b> 235 | 542542      | ړ | $\square$ | Ч | ы   | 6  |
| <b>.</b> 541 | 123542      | S |           | 7 | ₿   | 9  |
| <b>.</b> 365 | 521525      | ر | $\square$ | × |     | С  |
| 512          | 254235      | Ľ |           | Ē | Sav | /e |

#### Beállítási példa

Kérjük, világítsa meg a megfelelő Telefon/SMS ikont az igényei szerint

1) Telefonszám formátum: Ha a telefonszámot nem sikerül hívni vagy SMS-t küldeni, kérjük, próbálja meg

hozzáadni a körzetszámot a szám elé: 00XX, 0XX.

2) SMS/Telefon riasztási szabályok: Miután a riasztás aktiválódik, a biztonsági panel SMS üzeneteket fog küldeni a beállított számok sorrendjében. Miután az SMS elküldésre került, a hívás az elsőtől kezdődik telefonszám. Amikor az első számot háromszor egymás után hívják, és nincs válasz, a második telefonszámot hívják, és így tovább. Ha az egyik telefonszámra válasz érkezik, a további telefonszámokat nem hívják.

3) SIM kártya feloldása: A SIM kártya PIN kódot igényel, és a szolgáltató általában a PIN kódot a következőre állítja valami hasonlóra, mint 1234 vagy 0000. Először le kell tiltania a telefonon.

(3) Riasztó rendszer be- és kikapcsolása SMS parancs segítségével.

(A firmware verziónak 1.0.20 vagy annál magasabbnak kell lennie)

Az SMS parancsok és a panel által végrehajtott műveletek az alábbiak szerint történtek:

| Szám   | . SMS Parancs A    | panel által végrehajtott művele    | t Válaszolt SMS   |
|--------|--------------------|------------------------------------|-------------------|
| 1 táv  | oli riasztás A pai | nel "Távollét" módban lesz A rends | szer aktiválva!   |
| 2 ottl | noni riasztás A p  | anel "Otthon" módban lesz A rend   | szer aktiválva!   |
| 3 kiki | apcsolás A panel   | "Kikapcsolás" módban lesz A rend   | szer kikapcsolva! |

A panel válaszolni fog egy üzenettel, hogy megerősítse, hogy a parancs sikeresen végrehajtásra került.

MEGJEGYZÉS: A panel csak az SMS parancsokat fogadja el a panelben beállított telefonszámról. (Menü-

->Telefon-->Beállítások), a más mobil számokról küldött SMS parancsokat nem ismerik fel, és nem lesznek

műveletek végrehajtva.

### 4.2.3 Biztonság

### (1) Felület

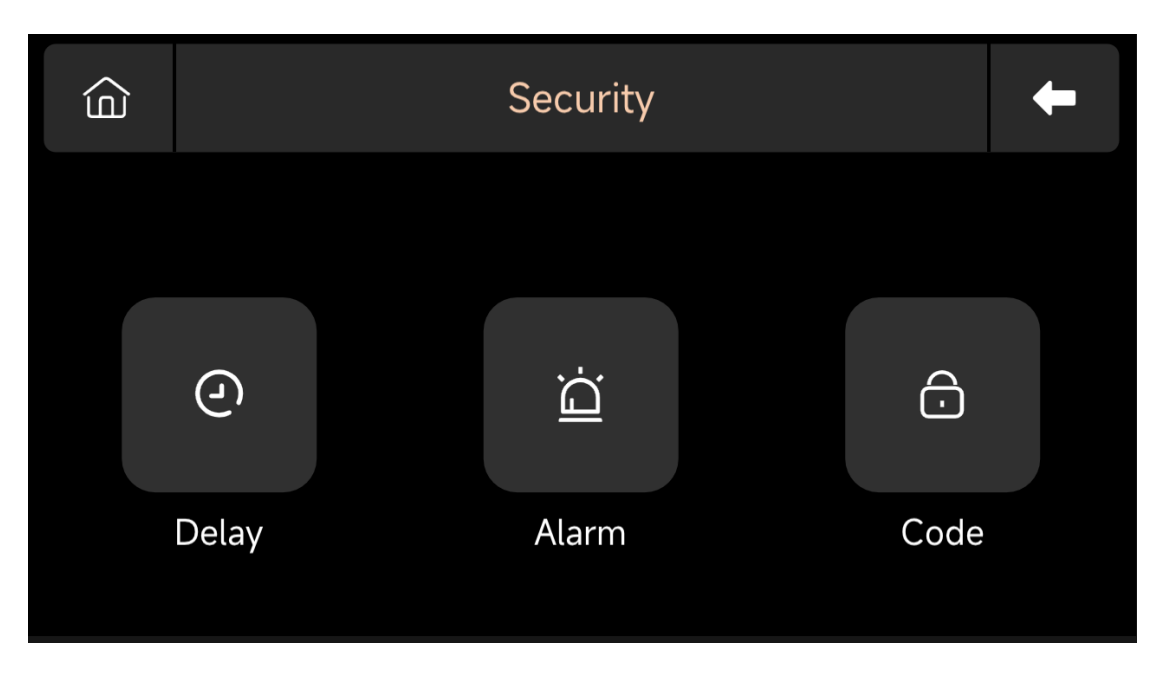

(2) Késleltetés: Testreszabhatja a visszaszámlálási időt, amikor riasztás vagy élesítés történik.

#### (3) Kód:

1) Felhasználói kód: Az alapértelmezett felhasználói kód 1234.

2) Rendszerkód: Az alapértelmezett rendszerkód 9876.

3) Elhomályosított kód: A kód megadása során 5-8 számjegyű elhomályosított kódot adhat meg, amennyiben

tartalmazza a helyes 4 számjegyet egymás után, akkor helyes kódként ismerhető fel.

4) Jelszó érvényességi idő: A kiválasztás után nem kell újra megadnia a jelszót 2 percen belül, amikor a képernyő be van kapcsolva.

#### (4) Riasztás:

Helyi riasztás: Válassza ki, hogy a panel kiad-e riasztó hangot.

Sziréna riasztás: Válassza ki, hogy a külső jel kiad-e riasztó hangot.

Sziréna sípolás: Válassza ki, hogy a sziréna sípol-e, amikor a panelt élesítik vagy hatástalanítják.

Késleltetett sípolás: Válassza ki, hogy sípoljon-e, amikor az élesítés vagy a riasztás visszaszámlálása történik.

#### 4.2.4 Beállítások

#### (1) Keretdiagram

| Ô       | Settings 🔶 |       |          |  |
|---------|------------|-------|----------|--|
| Ŀ       | 3          | ۲»    |          |  |
| Time    | Display    | Audio | Language |  |
| O       | Ē          | í     | ?        |  |
| Recover | Clean      | About | Help     |  |

(2) Idő: Állítsa be az időt és állítsa be a dátum megjelenítési formát.

(3) Audio: Állítsa be a hangerőt, kapcsolja be/ki a billentyűhangot, a hang tónusát.

(4) Kijelző: Állítsa be a képernyő időtartamát és fényerejét.

(5) Nyelv: Angol / Német / Р усский/ Spanyol / Olasz

Lengyel / Francia / Portugálês / Holland / 简体中文

(6) Visszaállítás: Indítsa újra vagy állítsa vissza az eszközt.

(7) Tisztítás: A képernyő 1 percig fekete lesz, könnyen tisztítható a képernyő.

(8) Névjegy: Eszköz paraméter információ: Modell, Verzió, IMEI, stb.

(9) Segítség: Felhasználói kézikönyv

# V. Hibaelhárítás és Karbantartás

| Hiba Az Ok A M                                                       | legoldás                                                                                                    |                                                                                                    |
|----------------------------------------------------------------------|----------------------------------------------------------------------------------------------------|----------------------------------------------------------------------------------------------------|
| Távvezérlő<br>hiba                                                   | <ol> <li>Alacsony<br/>akkumulátor</li> <li>Az akkumulátorrekesz fémlemeze a következőben van<br/>rossz érintkezésben van vagy korrodált</li> <li>A kód nincs párosítva a panellel</li> <li>Nem felel meg a vezeték nélküli paramétereknek a<br/>panel</li> </ol>                                          | <ol> <li>Cserélje ki az azonos típusú akkumulátort</li> <li>Távolítsa el a rozsdát és a szennyeződéseket a fémlemezekről</li> <li>Párosítsa újra a panellel</li> <li>Vásároljon azonos típusú kiegészítőket<br/>műszaki paraméterek</li> </ol>                                                                             |
| Ajtóérzékelő<br>hiba                                                 | <ol> <li>Alacsony<br/>akkumulátor</li> <li>Az akkumulátorrekesz fémlemeze a következőben van<br/>rossz érintkezésben van vagy korrodált</li> <li>A kód nincs párosítva a panellel</li> <li>Nem felel meg a vezeték nélküli paramétereknek a<br/>panel</li> <li>Az ajtóérzékelő adó és a mágnes</li> </ol> | <ol> <li>Cserélje ki az azonos típusú akkumulátort</li> <li>Távolítsa el a rozsdát és a szennyeződéseket a fémlemezekről</li> <li>Párosítsa újra a panellel</li> <li>Vásároljon azonos típusú kiegészítőket<br/>műszaki paraméterek</li> <li>Telepítse az ajtóérzékelő adót és a<br/>mágneseket közel egymáshoz</li> </ol> |
| Mozgásérzékelő<br>hiba                                               | <ol> <li>Alacsony<br/>akkumulátor</li> <li>Az akkumulátorrekesz fémlemeze a következőben van<br/>rossz érintkezésben van vagy korrodált</li> <li>A kód nincs párosítva a panellel</li> <li>Nem felel meg a vezeték nélküli paramétereknek a<br/>panel</li> <li>Hibás szög</li> </ol>                      | <ol> <li>Cserélje ki az azonos típusú akkumulátort</li> <li>Távolítsa el a rozsdát és a szennyeződéseket a fémlemezekről</li> <li>Párosítsa újra a panellel</li> <li>Vásároljon azonos típusú kiegészítőket<br/>műszaki paraméterek</li> <li>Állítsa be a telepítési szöget</li> </ol>                                     |
| Biztonsági panel<br>nem riaszt                                       | <ol> <li>A biztonsági panel nincs élesítve</li> <li>A kiegészítők nem megfelelő telepítése, túl messze<br/>a paneltől</li> <li>A kiegészítő kód nem egyezik a panellel</li> </ol>                                                                                                    | 1. A panel élesítése<br>2. Állítsa be a kiegészítők helyzetét<br>3. Párosítsa újra a panellel                                                                                                    |
| A jel<br>távolság a<br>panel vétel<br>kiegészítők<br>rövidebbé válik | 1. A fő áramellátás le van választva, és a tartalék<br>áram nem elegendő<br>2. Zavar van a közeli hasonló termékekből<br>3. A panel vételi modulja hibás                                                                                                    | <ol> <li>Ellenőrizze az áramellátást és állítsa vissza a<br/>tápegységet</li> <li>Ellenőrizze a zavar forrását és távolítsa el<br/>azt</li> <li>Vegye fel a kapcsolatot az ügyfélszolgálattal javításért</li> </ol>                                                                                                    |

| Nincs vészhelyzet<br>hívás történt<br>amikor a riasztás<br>aktiválódott | <ol> <li>A panel nincs élesítve</li> <li>Nincs beállítva vészhelyzeti telefonszám</li> <li>A kiegészítők helytelen telepítése, túl messze<br/>a paneltől</li> <li>A kódolás nem egyezik</li> </ol> | <ol> <li>A panel élesítése</li> <li>Állítsa vissza az utasítások szerint</li> <li>Állítsa be a kiegészítők helyzetét</li> <li>Párosítsa újra a panellel</li> </ol>                                    |
|-------------------------------------------------------------------------|----------------------------------------------------------------------------------------------------|----------------------------------------------------------------------------------------------------|
| WiFi hálózat<br>konfiguráció<br><sup>megbukott</sup>                    | <ol> <li>A 2.4GHz WiFi nincs csatlakoztatva</li> <li>A jelenlegi router nem kompatibilis a gyors<br/>konfigurációval</li> <li>Sérült WiFi modul</li> </ol>                                         | 1. Csatlakozzon a 2.4GHz WiFi-hez<br>2. Fogadja el a panel WiFi hotspot konfigurációs módot<br>3. Vegye fel a kapcsolatot az ügyfélszolgálattal javításért                                            |
| Belépés megnyitva<br>figyelmeztetés érvénytelen                         | <ol> <li>Ajtóérzékelő párosítási hiba</li> <li>Az ajtóérzékelő kapcsoló kódja nem egyezik a         panellel         3. Rossz riasztási típus van beállítva     </li> </ol>                        | <ol> <li>Az ajtónyitási kódot párosítani kell<br/>helyesen</li> <li>A kiegészítők nem tanúsított eszközök</li> <li>Állítsa be a riasztási típust főajtó riasztásra és<br/>ablak riasztásra</li> </ol> |

## VI. Veszélyes Anyag Nyilatkozat

| ö . "            |              |                | K               | áros anyag                     |                                     |                                           |
|------------------|--------------|----------------|-----------------|--------------------------------|-------------------------------------|-------------------------------------------|
| Osszetevő<br>Név | Ólom<br>(Pb) | Higany<br>(Hg) | Kadmium<br>(Cd) | Hexavalens<br>króm<br>(Cr(VI)) | Polibromozott<br>bifenilek<br>(PBB) | Polibromozott<br>difenyliéterek<br>(PBDE) |
| Fém alkatr       | észek O (    | 0000           |                 |                                |                                     |                                           |
| Műanyag a        | lkatrésze    | k 0 0 0 C      | 000             |                                |                                     |                                           |

## VII. Garancia Szabályok

(1) Kérjük, lépjen kapcsolatba értékesítés utáni szolgáltatásunkkal bármilyen, a termék által okozott hibáért a

garancia időszakában.

(2) Az áruk egy év garanciát élveznek az eladás dátumától, és a garanciális szolgáltatás csak érvényes

normál használat mellett.

(3) A használati környezet által okozott kár, amely nem felel meg a termék követelményeinek, nem

#### tartozik a garanciába.

(4) Az emberi tevékenység és a vis maior által okozott terméksérülések nem tartoznak a garanciába.

## VIII. FCC Kijelenti

Ez a készülék megfelel az FCC Szabályzat 15. részének.

A működés a következő két feltételnek van alávetve: (1) ez a készülék nem okozhat káros zavarokat, és (2) ennek a készüléknek el kell fogadnia a kapott zavarokat, beleértve a zavarokat, amelyek okozhatják nem kívánt működést.

MEGJEGYZÉS: Ezt a berendezést tesztelték, és megállapították, hogy megfelel a B osztályú digitális eszközök határértékeinek, az FCC Szabályzat 15. részének megfelelően. Ezek a határértékek ésszerű védelmet nyújtanak a káros zavarokkal szemben egy lakóhelyi telepítésben. Ez a berendezés rádiófrekvenciás energiát generál, használ és képes kibocsátani, és ha nem a használati utasításoknak megfelelően van telepítve és használva, akkor káros zavarokat okozhat a rádiókommunikációban. Azonban nincs garancia arra, hogy zavarok nem lépnek fel egy adott telepítésben. Ha ez a berendezés káros zavarokat okoz a rádió- vagy televízió vételében, amit a berendezés ki- és bekapcsolásával lehet megállapítani, a felhasználónak ajánlott megpróbálni kijavítani a zavart az alábbi intézkedések egyikével vagy többel:

-- Állítsa át vagy helyezze át a vételi antennát.

-- Növelje a távolságot a berendezés és a vevő között.

-- Csatlakoztassa a berendezést egy másik áramkörre, mint amelyhez a vevő van csatlakoztatva.

-- Kérjen segítséget a kereskedőtől vagy egy tapasztalt rádió/TV technikustól.

Figyelmeztetés: a megfelelőségért felelős fél által kifejezetten nem jóváhagyott változtatások vagy módosítások érvénytelenné tehetik a felhasználó jogát a berendezés működtetésére.

# Ž <ੋ ĽK << F€ ④